## Uploading Videos to YouTube

Login to YouTube with your Acalanes Google account. (Student Google login is first name.last name then 2 digit graduation year. Here is an example: robert.smith14@auhsdschools.org. Your password is the same as your network password)

• Now you can upload video. Select Upload

| You Tube |             |               |       | Q Upload -                                                                       |   |                                                                                        |
|----------|-------------|---------------|-------|----------------------------------------------------------------------------------|---|----------------------------------------------------------------------------------------|
| ~        | Favorites 0 | Watch Later 0 | Lites | To add a video to a playlist, use the "Add to"<br>button below the video player. | Þ | YouTube<br>My channel<br>Video Manag<br>Subscriptions<br>YouTube with<br>All my change |

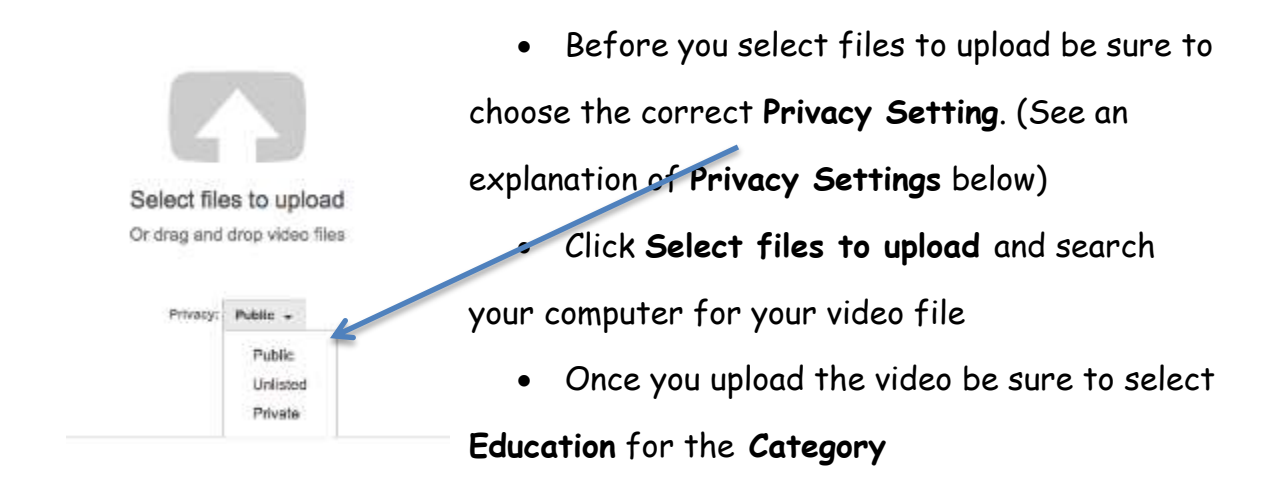

## YouTube Privacy Settings

1. Public: Anyone can search for or view your video

2. Unlisted: Only people you give the link to can view your video (Only users in good standing can select **Unlisted**. If you don't see this option then your YouTube account is not in good standing)

3. Private: Only you and the users you select can view your video

Recommendation: Unlisted or Private; Category: Education